## **Barcode Generating and Printing**

Barcodes make it easy for warehouse staff to track items & expiration dates with serial and batch numbers.

How to Generate Barcodes

1. Enable barcode generation under settings.

Go to settings the orange gear icon> Inventory> Barcode Generation.

| IndusTrack MAP CUSTOMER ESTIMATES SCHEDULE | INVOICES TIMESHEET P.O. REPORTS | 🏧 🖵 🙆 👲 🕲 |
|--------------------------------------------|---------------------------------|-----------|
| Barcode settings                           |                                 |           |
| Inventory list Enable barcodes             | Enable barcodes                 | 1         |
| Equipment                                  | QR Code Barcode                 |           |
| Tools Generates Code by                    | Add variable *                  |           |
| Warehouses                                 |                                 |           |
| Vendors                                    | CANCEL SAVE                     |           |
| Purchase orders                            |                                 |           |
| Markups                                    |                                 |           |
| Bar code generation 🗲                      |                                 |           |

In the barcode settings page, Toggle on Enable Barcodes.

• Type- We have two types of code that you would be able to generate QR Code and Barcode. You can only select one of the types.

| IndusTrack M       | AP CUSTO | MER ESTIMATES    | SCHEDULE       | INVOICES            | TIMESHEET  | P.O. | REPORTS     | 337 | 0 | <b>\$</b> |
|--------------------|----------|------------------|----------------|---------------------|------------|------|-------------|-----|---|-----------|
| 🗮 Inventory        | *        | Barcode settings | 5              |                     |            |      |             |     |   |           |
| Inventory list     |          | E                | nable barcodes | Enable              | e barcodes |      |             |     |   |           |
| Equipment          |          |                  | Туре           | QR Code             | Barcode ┥  |      |             |     |   |           |
| Tools              |          | Ger              | erates Code by | Field<br>Add variab | le 🕶       |      |             |     |   |           |
| Warehouses         |          |                  |                |                     |            |      |             |     |   |           |
| Vendors            |          |                  |                |                     |            |      | CANCEL SAVE |     |   |           |
| Purchase orders    |          |                  |                |                     |            |      |             |     |   |           |
| Markups            |          |                  |                |                     |            |      |             |     |   |           |
| Bar code generatio | in       |                  |                |                     |            |      |             |     |   |           |

Generate Code by- For QR code many fields can be added to generate a code. For the Barcodes we recommended selecting name or SKU or Serial or all three. Barcodes can only hold a limited amount of information while QR codes can have lots of data.

|                     | CUSTOMER | ESTIMATES      | SCHEDULE       | INVOICES             | TIMESHEET | P.O. | REPORTS | 👯 🖵 🛛 🌣 🕲 |
|---------------------|----------|----------------|----------------|----------------------|-----------|------|---------|-----------|
| 🗮 Inventory         | * Ba     | rcode settings |                |                      |           |      |         |           |
| Inventory list      |          | E              | nable barcodes | Enable               | barcodes  |      |         |           |
| Equipment           |          |                | Туре           | QR Code              | Barcode   |      |         |           |
| Tools               |          | Gen            | erates Code by | Field<br>Add variabl | 0*        |      |         |           |
| Warehouses          |          |                |                |                      |           |      |         |           |
| Vendors             |          |                |                |                      |           |      | CANCEL  |           |
| Purchase orders     |          |                |                |                      |           |      |         |           |
| Markups             |          |                |                |                      |           |      |         |           |
| Bar code generation |          |                |                |                      |           |      |         |           |

Select a variable you wanted to add, Name, SKU, Vendor, S/N, Manufacturer, Model, bin#, isle#.

| IndusTrack     | MAP    | CUSTO | MER | ESTIMATES       | SCHEDULE        | INVOICES          | TIMESHEET | P.O. | REPORTS     |
|----------------|--------|-------|-----|-----------------|-----------------|-------------------|-----------|------|-------------|
| 🗮 Inventory    |        | *     | Во  | ircode settings | 5               |                   |           |      |             |
| Inventory list |        |       |     | E               | nable barcodes  | Enable            | barcodes  |      |             |
| Equipment      |        |       |     |                 | Туре            | QR Code           | Barcode   |      |             |
| Tools          |        |       |     | Gen             | nerates Code by | Field<br>Name     | ^         |      |             |
| Warehouses     |        |       |     |                 |                 | SKU               |           |      |             |
| Vendors        |        |       |     |                 |                 | Vendor            |           |      | CANCEL SAVE |
| Purchase orde  | rs     |       |     |                 |                 | S/N<br>Manufactur | ər        |      |             |
| Markups        |        |       |     |                 |                 | Model             |           |      |             |
| Bar code gene  | ration |       |     |                 |                 | _bin#             | •         |      |             |
| Scheduling     |        |       |     |                 |                 |                   |           |      |             |

After selecting variables, click on Save. You should be able to generate and Print Labels now.

To Print Labels, go to the Inventory list.

| IndusTrack MAP     | CUSTOMER | ESTIMATES SCHEDULE      | INVOICES TIMESHEET | P.O. RE   | PORTS                                     |             |                | 🏧 🗅 🛛 🌼 🕲   |
|--------------------|----------|-------------------------|--------------------|-----------|-------------------------------------------|-------------|----------------|-------------|
| 🛠 Field Employees  | ¢        | Search                  | Q                  |           |                                           |             |                | Actions -   |
| 🛤 Vehicle Tracking | <        | 🔲 Name 🕈                | Sku                | Туре      | Sales Description                         | Sales Price | Cost           | Qty On Hand |
| Reminders          |          | Building Sale           |                    | Service   |                                           |             |                |             |
|                    |          | Burner repair           | br234435           | Service   |                                           | 300         |                |             |
| Reports            | ×.       | Cable Auger             | 9876               | Inventory |                                           | 2.2         | 2              | 15          |
| Mobile App         |          | Carpet cleaning         |                    | Service   | Carpet cleaning normal<br>carpet          | 0.12        | 0.1            |             |
| Membership         |          | Cartridge Faucet        | cf4535645          | Inventory |                                           | 3.3         | 3              | 296         |
| 븚 Inventory        | ÷        | Checkup service         | 87989              | Inventory | This service is to perform the<br>checkup | 150         | 70             | 0           |
| Inventory list     |          | Chrome Elbow 1/8"       | 225                | Inventory |                                           | 13.2        | 12             | 11          |
| Equipment          |          | Clean 2 Flush restrooms |                    | Service   | Two flush restroom normal<br>clean        | 135         | 100            |             |
| Tools              |          | Closet Auger            | cs734653           | Inventory |                                           | 16.5        | 15             | 36          |
| 10010              |          | Closing Costs           |                    | Service   |                                           |             |                |             |
| Warehouses         |          |                         |                    |           | items per p                               | oge: 10 👻   | 51 - 60 of 164 | I< < > >I   |

Select all the items that you wanted to generate barcodes with by marking them checked.

Click on Actions > Print Labels.

| IndusTrack MAP    | CUSTOMER | ESTIMATES SCHEDULE      | INVOICES TIMESHEET | P.O. RE   | EPORTS                                    |             |                |                         |
|-------------------|----------|-------------------------|--------------------|-----------|-------------------------------------------|-------------|----------------|-------------------------|
| ⊁ Field Employees | ٠        | Search                  | Q                  |           |                                           |             |                | Actions                 |
| Nehicle Tracking  | ٢        | Name 🕈                  | Sku                | Туре      | Sales Description                         | Sales Price | Cost           | + Add new Inventory     |
| Reminders         |          | Building Sale           |                    | Service   |                                           |             |                | + Add new Non-inventory |
|                   |          | Burner repair           | br234435           | Service   |                                           | 300         |                | + Add new Service       |
| B Reports         | · ·      | Cable Auger             | 9876               | Inventory |                                           | 2.2         | 2              | + Add new Assembly      |
| Mobile App        |          | Carpet cleaning         |                    | Service   | Carpet cleaning normal<br>carpet          | 0.12        | 0.1            | + Add new Equipment     |
| I Membership      |          | Cartridge Faucet        | cf4535645          | Inventory |                                           | 3.3         | 3              | Make Inactive           |
| H inventory       | ~        | Checkup service         | 87989              | Inventory | This service is to perform the<br>checkup | 150         | 70             | R Show inactive items   |
| Inventory list    |          | Chrome Elbow 1/8"       | 225                | Inventory |                                           | 13.2        | 12             | Print Labels            |
| Equipment         |          | Clean 2 Flush restrooms |                    | Service   | Two flush restroom normal<br>clean        | 135         | 100            |                         |
| Tools             |          | Closet Auger            | cs734653           | Inventory |                                           | 16.5        | 15             | 36                      |
|                   |          | Closing Costs           |                    | Service   |                                           |             |                |                         |
| Warehouses        |          |                         |                    |           | Herne nes r                               | 10 -        | 51 - 60 of 164 |                         |

Type in the quantity you want and then Click on Print.

| Label Print           |       | ×        |
|-----------------------|-------|----------|
| ltem                  | Qty   | <b>^</b> |
| 01 Plans and Permits  | 4     | - 1      |
| 01.1 Plans            | 1     | - 1      |
| 01.2 Building Permits | 1     | - 1      |
| 01.3 City License     | 1     |          |
| 02 Site Work          | 1     |          |
| 02.10 Demo            | 1     | - 1      |
| 03 Excavation         | 1     |          |
| 04 Concrete           | 1     | - 1      |
| 05 Masonry            | 1     |          |
|                       |       | T        |
|                       | CLOSE | PRINT    |

After clicking on Print, you should be able to see the barcode preview.

NOTE: Print preview may not work until we configure the printer.

Knowledgebase

|   | Barcode Preview                                        | Х     |
|---|--------------------------------------------------------|-------|
|   | 01 Plans and Permits09090                              | 4     |
|   | 01 Plans and Permits09090<br>01 Plans and Permits09090 |       |
|   | 01 Plans and Permits09090                              | *     |
| l |                                                        | CLOSE |

Right-click on the labels to save them as images.

| Barcode Preview                                                                                                    | х     |
|----------------------------------------------------------------------------------------------------|-------|
| 01 Pia   01 Pia   01 Pia   0 Pia   0 Pi | Ţ     |
|                                                                                                    | CLOSE |

References: Barcode printer recommendation.

Zebra ZD410: Part Number: ZD41022-D01000EZ

Printer: https://www.barcodefactory.com/zebra/printers/zd410/zd41022-d01000ez